# BAB V

# HASIL DAN PEMBAHASAN

#### 5.1 Tampilan Sistem

### 5.1.1 Hak Akses Semua User (Pegawai, Admin, dan Kepala Cabang)

#### 1.Halaman Log In Pada Hak Akses Semua User

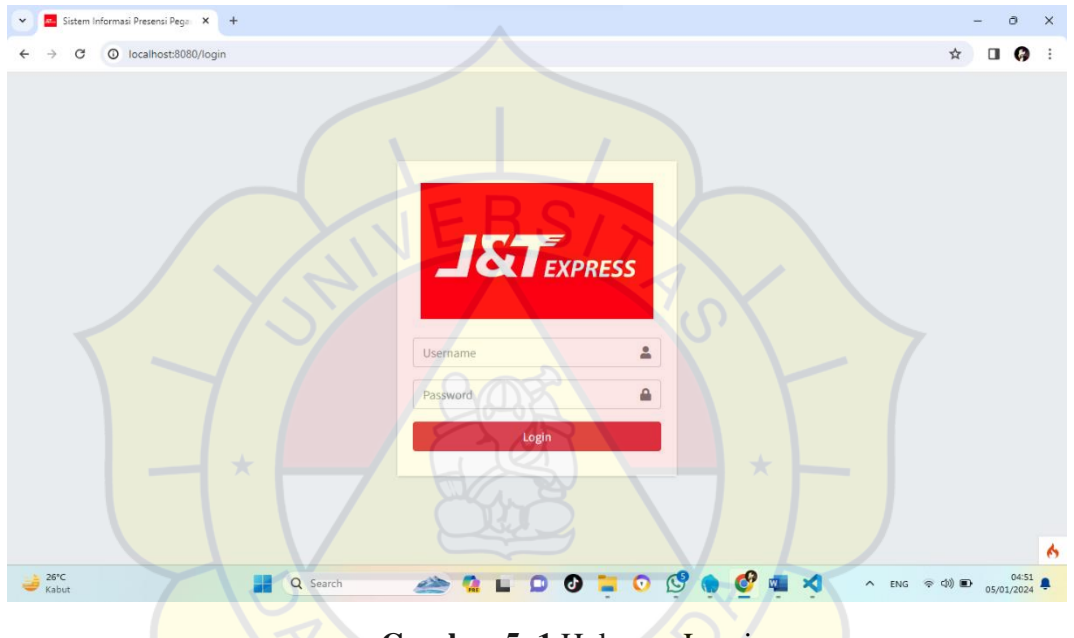

Gambar 5. 1 Halaman Log in

Gambar 5. 1 menampilkan halaman untuk melakukan log in yang akan masuk ke dalam web dengan mengisi username dan password kemudian klik tombol *log in* sistem akan memproses kegiatan *log in* yang nantinya masuk ke menu utama.

### 5.1.2 Hak Akses Pegawai

#### 1.Halaman Menu Utama Pegawai

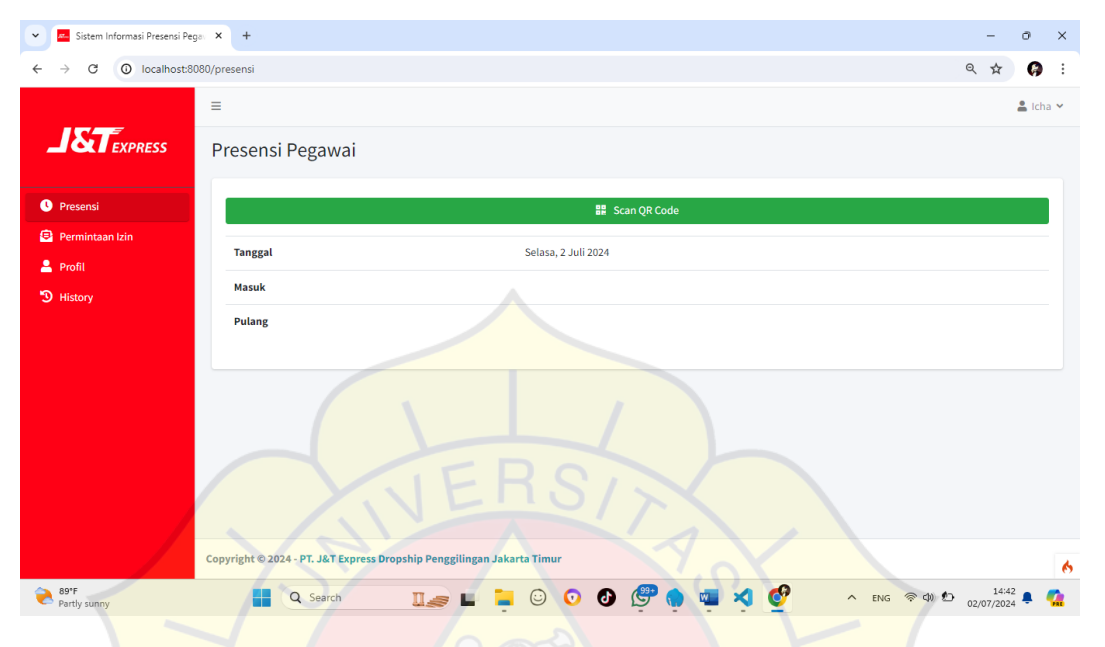

Gambar 5. 2 Halaman Menu Utama (presensi Pegawai)

Gambar 5. 2 merupakan halaman utama setelah *log in* berhasil

pada Gambar 4.60 dilakukan, sistem akan menampilkan menu utama hak akses Pegawai untuk melakukan scan QR code untuk melakukan absensi masuk dan absensi keluar , sistem menampil kan Kamera untuk scan QR code, Tanggal tahun dan bulan, absensi masuk dan keluar.

## 2. Halaman Menu Profil

| Sistem Informasi Presensi Pe                      | ge × +                                      | -     | -              | 0        | ×   |
|---------------------------------------------------|---------------------------------------------|-------|----------------|----------|-----|
| $\leftrightarrow$ $\rightarrow$ C (i) localhost:8 | 080/profil                                  | Q     | ☆              | Ø        | :   |
|                                                   | =                                           |       | <b>2</b> I     | cha 🗸    | -   |
|                                                   | Profil Pegawai                              |       |                |          | l   |
| • Presensi                                        | Kode Pegawai                                |       |                |          |     |
| 😑 Permintaan Izin                                 | P001                                        |       |                |          |     |
| 💄 Profil                                          | Nama Pegawai                                |       |                |          |     |
| 3 History                                         | Icha                                        |       |                |          |     |
|                                                   | Alamat                                      |       |                |          |     |
|                                                   | Jakarta Timur                               |       |                |          |     |
|                                                   | No HP                                       |       |                |          |     |
|                                                   | 085223949111                                |       |                |          |     |
|                                                   | Jabatan                                     |       |                |          |     |
|                                                   | Admin                                       |       |                |          |     |
|                                                   | Username                                    |       |                |          |     |
|                                                   | icha                                        |       |                |          |     |
|                                                   | Ubah IERS/                                  |       |                | (        | 5 - |
| 89°F<br>Partly sunny                              | 📕 Q. Search 🛛 🚛 📮 😳 💿 🚳 💯 🏚 👜 🍕 💇 🔷 ENG 👳 🕼 | 02/07 | 14:43<br>/2024 | <b>.</b> | 2   |
|                                                   | Y Y Y Y Y                                   |       |                |          |     |

Gambar 5. 3 Halaman Menu Profil

Gambar 5. 3 menunjukan menu Profil untuk mengubah informasi sistem

akan menampilkan kode pegawai, nama pegawai, Alamat, no HP dan user name.

#### 👻 💻 Sistem Informasi Presensi Pega 🗙 🕂 × Ø ← → C ③ localhost:8080/history **()** : 🛔 Icha 🗸 Data History Cari : 10 😄 data per halaman 0 Aksi 😑 Pe Jabatan N Kode Pegawai Nama Pegawai 💄 Profil P001 1 Admin Lihat -> 1 Next Menampilkan 1 s/d 1 dari **1 data** Copyright © 2024 - PT. J&T Express Dropship Penggilingan Jakarta Timu Partly sunny 🏬 🖬 🐂 O 💿 🕘 🖑 🖏 🛋 🍕 🔗 ヘ ENG 奈 ゆ) 約 14:44 鼻 🥵 Q Search

# 3. Halaman Menu History

Gambar 5.4 menunjukan menu History user dapat melihat semua informasi absensi masuk dan keluar.

| → C ① localhost:80 | 080/perminta | an                                |        |                          |                    |            | € ✿                     |
|--------------------|--------------|-----------------------------------|--------|--------------------------|--------------------|------------|-------------------------|
|                    | ≡            |                                   |        |                          |                    |            | <b>1</b>                |
| STEVDDESS          | Data         |                                   |        |                          |                    |            |                         |
| EAPRESS            | Data         | Permintaan izi                    | n/Cuti |                          |                    |            |                         |
| Presensi           | Peng         | ajuan Baru                        |        |                          |                    |            |                         |
| Permintaan Izin    | 10 \$        | data per halaman                  |        |                          |                    |            | Cari :                  |
| Profil             | No           | Nama Pegawai                      | lenis  | Tanggal Permintaan       | Pesan              | Status     | Keterangan              |
| History            |              |                                   |        | Tunggar children         |                    | Status     | lictrangan              |
|                    |              | Icna                              | Cuti   | Jumlah Hari Cuti: 7 hari | lest               | V Diterima |                         |
|                    | 2            | Icha                              | Izin   | Senin, 29 Juli 2024      | test               | 🗸 Diterima |                         |
|                    | 3            | Icha                              | Cuti   | Senin, 22 Juli 2024      | test               | ✓ Diterima |                         |
|                    |              |                                   |        | Jumlah Hari Cuti: 3 hari |                    |            |                         |
|                    | 4            | lcha                              | Izin   | Rabu, 22 Mei 2024        | Mau liburan        | ✓ Diterima | Selamat liburan         |
|                    | 5            | Icha                              | Izin   | Jumat, 9 Februari 2024   | Ada acara keluarga | × Ditolak  | Gak bisa, lagi overload |
|                    | Menam        | pilkan 1 s/d 5 dari <b>5 data</b> |        |                          |                    |            | Previous 1 Nex          |
|                    |              |                                   | 202    | 35                       |                    |            |                         |

# 4. Halaman Menu Permintaan Izin dan Cuti

Gambar 5. 5 Halaman Menu Permintaan Izin dan Cuti

Gambar 5. 5 menunjukan menu Permintaan Izin dan Cuti user dapat membuat

permohonan Izin dan cuti.

## 5.1.3 Hak Akses Admin

| •        | Sistem Informasi Presensi Peg | gav 🗙  | +         |              |              |                 | - 0                   | ×                |  |  |  |
|----------|-------------------------------|--------|-----------|--------------|--------------|-----------------|-----------------------|------------------|--|--|--|
| ~        | → C O localhost:80            | 080/hi | story     |              |              |                 | ९ 🖈 🗵 🖗               | :                |  |  |  |
|          |                               | ≡      |           |              |              |                 | 🛔 Administrator 🛩     | A                |  |  |  |
| _        | JSTEXPRESS Data History       |        |           |              |              |                 |                       |                  |  |  |  |
| *        | Home                          |        | 10 💠 data | per halaman  |              | Cari            |                       |                  |  |  |  |
| Э        | History                       |        | No        | Kode Pegawai | Nama Pegawai | Jabatan         | Aksi                  |                  |  |  |  |
| 8        | Laporan                       |        | 1         | P001         | Icha         | Admin           | Lihat→                |                  |  |  |  |
| <b>#</b> | Jadwal Libur                  |        | 2         | P002         | Adel         | Admin           | Lihat <del>&gt;</del> |                  |  |  |  |
|          |                               |        | 3         | P003         | Yanti        | Admin           | Lihat →               |                  |  |  |  |
|          |                               |        | 4         | P004         | Jisung       | Operator Gudang | Lihat ->              |                  |  |  |  |
|          |                               |        | 5         | P005         | Rahul        | Kurir           | Lihat 🗲               |                  |  |  |  |
|          |                               |        | 6         | P006         | Ezi          | Kurir           | Lihat ->              |                  |  |  |  |
|          |                               |        | 7         | P007         | Lihan        | Staff Gudang    | Lihat 🔿               |                  |  |  |  |
|          |                               |        | 8         | P008         | Ridho        | Staff Gudang    | Lihat →               | <mark>6</mark> - |  |  |  |
| ۰ 🍋      | 89°F<br>Partly sunny          |        |           | Search       | 📜 🖸 💿 🔮 🤵    | 👜 🍕 💇 🛛 ^ ENG   |                       | 2                |  |  |  |

# 1. Halaman Menu History

Gambar 5. 6 Halaman Menu History

Gambar 5. 1 merupakan halaman utama setelah log in berhasil

pada Gambar 5. 6 Admin masuk ke halaman Data History pegawai yang berisi kode pegawai, nama pegawai dan jabatan. Data History berisi data presensi seluruh pegawai

# 2. Halaman Menu Laporan

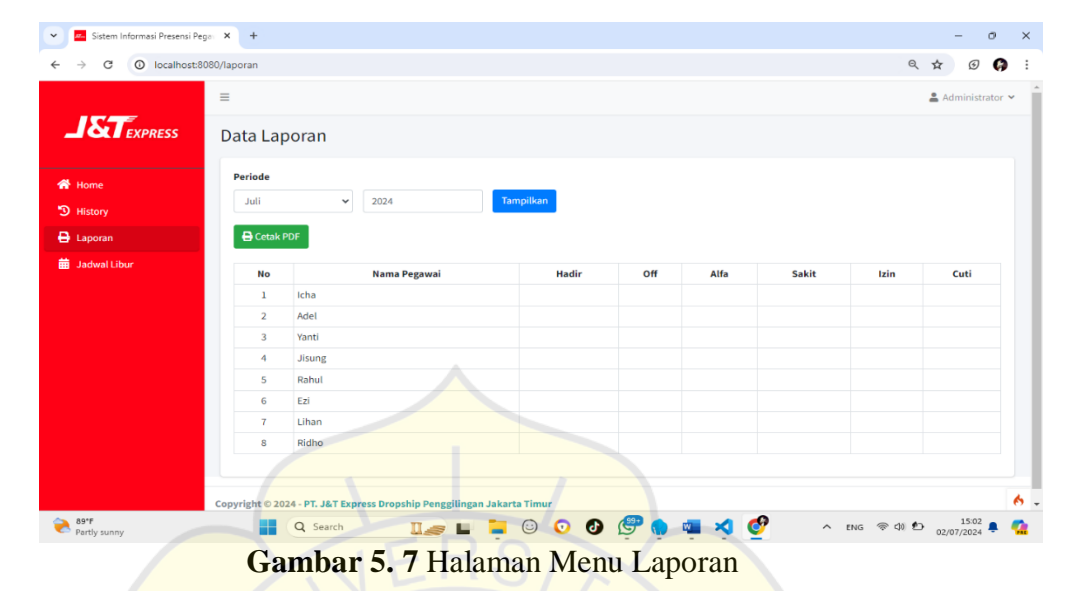

Gambar 5.7 Admin melakukan rekapan laporan data presensi untuk di laporkan kepada kepala cabang.

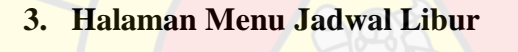

| 👻 💻 Sistem Informasi Presensi Pe          | egav × +                  | ( C. ) () ()                                      |               | - 0 X                   |
|-------------------------------------------|---------------------------|---------------------------------------------------|---------------|-------------------------|
| ← → C O localhost:8                       | 3080/libur                |                                                   |               | <b>२ 🖈 छ 🖗</b> :        |
|                                           | ≡<br>Data Jadwa           | l Libur                                           |               | Administrator 🛩         |
| <ul> <li>Home</li> <li>History</li> </ul> | Tambah Data     10     10 | halaman                                           |               | Cari :                  |
| 🖶 Laporan                                 | No                        | Tanggal Libur                                     | Nama Libur    | Aksi                    |
| 苗 Jadwal Libur                            | 1                         | Kamis, 8 Februari 2024                            | Outing Kantor | Ubah Hapus              |
|                                           | 2                         | Kamis, 23 Mei 2024                                | Waisak        | Ubah Hapus              |
|                                           | Menampilkan 1 s/c         | d 2 dari <b>2 data</b>                            |               | Previous 1 Next         |
|                                           |                           |                                                   |               |                         |
|                                           | Copyright © 2024 - PT     | . J&T Express Dropship Penggilingan Jakarta Timur |               | 6                       |
| 89"F<br>Partly sunny                      | <b>a</b>                  | Search 🛛 🌉 📮 😳 🧿                                  | 0 🖉 🏚 🖷 🍕 🔮   | ヘ ENG 奈 (4) 約 15:04 鼻 🧖 |

Gambar 5.8 Halaman Menu Jadwal Libur

Gambar 5. 8 Admin membuat Jadwal Libur untuk penanda tanggal merah, cuti bersama dan jadwal libur yang ditetapkan J&T Express .

# 4.1.4 Hak Akses Kepala Cabang

# 1. Halam Menu Pengguna

| 💌 💻 Sistem Informasi Presensi Pega                 | <b>x x</b> | +           |               |          |             | -               | 0               | ×          |
|----------------------------------------------------|------------|-------------|---------------|----------|-------------|-----------------|-----------------|------------|
| $\leftrightarrow$ $\rightarrow$ C (i) localhost:80 | 80/pe      | ngguna      |               |          |             | ۹ 🕁             | G 🖗             | :          |
|                                                    | ≡          |             |               |          |             | 💄 Jajang        | Mulyana 🗸       | ŕ          |
|                                                    | Da         | ata Peng    | guna          |          |             |                 |                 |            |
| 🚰 Home                                             |            | Tambah Data |               |          |             |                 |                 |            |
| 🐣 Pengguna                                         |            | 10 🗢 data   | per halaman   |          |             | Cari :          |                 |            |
| 🐣 Pegawai                                          |            | No          | Nama Lengkap  | Username | Level       | Aksi            |                 |            |
| 🔡 QR Code                                          |            | 1           | Administrator | admin    | Admin       | Ubah Hapus      |                 |            |
| <ul> <li>Absensi</li> <li>Verifikasi</li> </ul>    |            | 2           | Icha          | icha     | Pegawai     | Ubah Hapus      |                 |            |
| 🔊 History                                          |            | 3           | Adel          | adel     | Pegawai     | Ubah Hapus      |                 |            |
| 😑 Permintaan Izin                                  |            | 4           | Yanti         | yanti    | Pegawai     | Ubah Hapus      |                 |            |
| Pengaturan                                         |            | 5           | Jisung        | jisung   | Pegawai     | Ubah Hapus      |                 |            |
|                                                    |            | 6           | Rahul         | rahul    | Pegawai     | Ubah Hapus      |                 |            |
|                                                    |            | 7           | Ezi           | ezi      | Pegawai     | Ubah Hapus      |                 | <u>6</u> - |
| Partly sunny                                       |            |             | Search        | 📮 💿 💿 🙆  | ም 🍖 🖷 🛪 💇 🚺 | ^ ENG 중 Φ) 🖸 12 | 5:12<br>024 📮 ( | <b>1</b>   |

Gambar 5. 9 Halaman Menu Pengguna

Gambar 5. 9 Kepala Cabang dapat menambah data pengguna yang berisi Nama pegawai, User name, password dan jabatan.

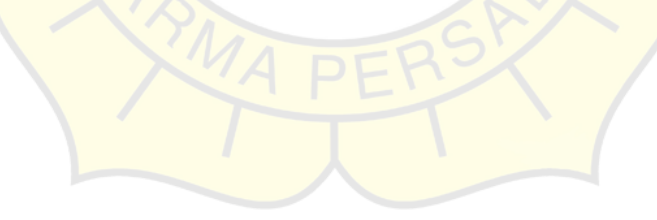

# 2. Halaman Menu Pegawai

| 👻 🛃 Hasil Cari Yahoo untuk yt                    | × 🗾         | Sistem Informasi Preser | nsi Pegan 🗙 🕂 |               |              |                 |               |          | -                   | 5     | ×   |
|--------------------------------------------------|-------------|-------------------------|---------------|---------------|--------------|-----------------|---------------|----------|---------------------|-------|-----|
| $\leftrightarrow$ $\rightarrow$ C ( localhost:80 | 180/pegawai |                         |               |               |              |                 |               |          | ९ 🕁                 | Ģ     | :   |
|                                                  | ≡           |                         |               |               |              |                 |               |          | 💄 Jajang Mulya      | ina 🗸 | *   |
|                                                  | Data F      | Pegawai                 |               |               |              |                 |               |          |                     |       | 1   |
| 🕋 Home                                           | Tamb        | ah Data                 |               |               |              |                 |               |          |                     |       |     |
| 💄 Pengguna                                       | 10 \$       | data per halaman        |               |               |              |                 |               | Cari :   |                     |       |     |
| 🐣 Pegawai                                        | No          | Kode Pegawai            | Nama Pegawai  | Alamat        | No HP        | Jabatan         | Jenis Kelamin | Username | Aksi                |       |     |
| 🔡 QR Code                                        | 1           | P001                    | Icha          | Jakarta Timur | 085223949111 | Admin           | Perempuan     | icha     | Ubah Hapus          |       |     |
| Absensi                                          |             |                         |               |               |              |                 |               |          |                     |       |     |
| <ul> <li>Verifikasi</li> </ul>                   | 2           | P002                    | Adel          | Jakarta Timur | 085123456789 | Admin           | Perempuan     | adel     | Ubah Hapus          |       |     |
| 3 History                                        | 3           | P003                    | Yanti         | Jakarta Timur | 085123456789 | Admin           | Perempuan     | yanti    | Ubah Hapus          |       |     |
| 😑 Permintaan Izin                                |             |                         |               |               |              |                 |               |          |                     |       |     |
| 苗 Jatah Cuti                                     | 4           | P004                    | Jisung        | Jakarta Timur | 085123456789 | Operator Gudang | Laki-laki     | jisung   | Ubah Hapus          |       |     |
| 🗰 Cuti Hamil Melahirkan                          | 5           | P005                    | Rahul         | Jakarta Timur | 085123456789 | Kurir           | Laki-laki     | rahul    | Ubah Hapus          |       |     |
| 🌻 Pengaturan                                     | 6           | P006                    | Ezi           | Jakarta Timur | 085123456789 | Kurir           | Laki-laki     | ezi      | Ubah Hapus          |       |     |
|                                                  | 7           | P007                    | Lihan         | Jakarta Timur | 085123456789 | Staff Gudang    | Laki-laki     | lihan    | Ubah Hapus          | (     | 5 - |
| 28°C<br>Berawan                                  |             | Q Search                | M             | L 🛈 📮         | 00           | ? 🞐 🍖 🖷         | X             | ENG 🧟 🤇  | 03:10<br>22/07/2024 | . (   | 2   |

Gambar 5. 10 Halaman Menu Pengguna

Gambar 5. 11 Kepala Cabang dapat mengakses data pegawai yang berisi kode pegawai, nama pegawai, alamat, no hp, jabatan pegawai dan user name.

| Sistem Informasi Presensi Pe | g: × +                                                                 | - 0 ×                                                                                                    |
|------------------------------|------------------------------------------------------------------------|----------------------------------------------------------------------------------------------------|
| ← → C ① localhosts           | 080/qr_code                                                            | ९ 🛧 🕑 🚱 :                                                                                                    |
|                              | E Data QR Code                                                         | 💄 Jajang Mulyana 🗸                                                                                                    |
| 😤 Home                       | Cetak PDF                                                              |                                                                                                    |
| 💄 Pengguna                   |                                                                        |                                                                                                    |
| 🖴 Pegawai                    |                                                                        |                                                                                                    |
| 🔡 QR Code                    |                                                                        |                                                                                                    |
| U Absensi                    |                                                                        |                                                                                                    |
| 🗸 Verifikasi                 |                                                                        |                                                                                                    |
| 3 History                    |                                                                        |                                                                                                    |
| 😑 Permintaan Izin            |                                                                        |                                                                                                    |
| 📋 Jatah Cuti                 |                                                                        |                                                                                                    |
| 🌻 Pengaturan                 |                                                                        |                                                                                                    |
|                              |                                                                        |                                                                                                    |
|                              | Copyright © 2024 - PT. J&T Express Dropship Penggilingan Jakarta Timur | 6                                                                                                    |
| Partly sunny                 | 📕 Q Search 🛛 🚛 🖿 😳 💿 🚱 💯 🦣 🚈 刘 💇 🔷 ENG 👳                               | (h) ₺ 15:14 ↓ 12:00 ↓ 15:14 ↓ 10:00 ↓ 10:00 ↓ 10:0 |

# 3<mark>. Halaman Menu Kode</mark> QR

Gambar 5. 11 Halaman Menu QR Kode

Gambar 5. 11 Menunjukan Halaman yang berisi kode QR untuk pegawai scan.

## 4. Halaman Menu Absensi

| Sistem Informasi Presensi Pr                     | egav 🗙           | +        |                                   |                              |                         |            | - 0 ×                 |
|--------------------------------------------------|------------------|----------|-----------------------------------|------------------------------|-------------------------|------------|-----------------------|
| $\leftrightarrow$ $\rightarrow$ C (i) localhost: | 8080/ab          | osensi   |                                   |                              |                         |            | < ☆ Ø Ø :             |
|                                                  | ≡                |          |                                   |                              |                         |            | 💄 Jajang Mulyana 👻 🇴  |
|                                                  | D                | ata A    | bsensi                            |                              |                         |            |                       |
| 삼 Home                                           |                  | Tamba    | h Data                            |                              |                         |            |                       |
| 💄 Pengguna                                       |                  | 10 🗢     | data per halaman                  |                              |                         |            | Cari :                |
| 🐣 Pegawai                                        |                  | No       | Kode Pegawai                      | Nama Pegawai                 | Tanggal                 | Keterangan | Aksi                  |
| 2 QR Code                                        |                  | 1        | P001                              | Icha                         | Selasa, 21 Mei 2024     | Off        | Ubah Hapus            |
| Absensi                                          |                  | 2        | P004                              | Jisung                       | Rabu, 7 Februari 2024   | Off        | Ubab. Hanue           |
| Verifikasi                                       | $\boldsymbol{V}$ | -        |                                   |                              |                         | 0#         |                       |
| <ul> <li>Permintaan Izin</li> </ul>              |                  | 3        | 9002                              | Adel                         | Selasa, 6 Februari 2024 | Off        | Ubah Hapus            |
| 📛 Jatah Cuti                                     |                  | 4        | P001                              | Icha                         | Selasa, 6 Februari 2024 | Cuti       | Ubah Hapus            |
| 🜻 Pengaturan                                     |                  | 5        | P001                              | Icha                         | Senin, 5 Februari 2024  | Cuti       | Ubah Hapus            |
|                                                  |                  | Menamp   | oilkan 1 s/d 5 dari <b>5 data</b> |                              |                         |            | Previous 1 Next       |
|                                                  | 4                |          |                                   | 1 5100                       |                         |            |                       |
|                                                  | Сор              | yright © | 2024 - PT. J&T Express D          | ropship Penggilingan Jakarta | Timur                   |            | 6 -                   |
| Partly sunny                                     |                  |          | Q Search                          | 🛛 😹 🖬 🚺 🤇                    | 9 💿 🔮 🥮 🔍               | × 🔮 🗠      | ENG 🛜 (1) 🐑 15:15 💂 🥋 |

Gambar 5. 12 Halaman Menu Absensi

Gambar 5. 12 menunjukan halaman Data Absensi pegawai berupa kode pegawai, nama pegawai, tanggal dan keterangan, data absensi bisa juga di tambahkan yang

berisi nama pegawai, tanggal dan keterangan

## 5. Halaman Menu Verifikasi

| •  | Sistem Informasi Presensi Peg | gar <b>x</b>             | +                            |                             |                              |           |           |            |            | -                   | σ×          |  |
|----|-------------------------------|--------------------------|------------------------------|-----------------------------|------------------------------|-----------|-----------|------------|------------|---------------------|-------------|--|
| ÷  | → C O localhost:80            | 080/ve                   | erifikasi                    |                             |                              |           |           |            | G          | 1 \$ 0              | <b>()</b> : |  |
|    |                               | ≡                        |                              |                             |                              |           |           |            |            | 💄 Jajang N          | lulyana 😽   |  |
|    |                               | Verifikasi Data Presensi |                              |                             |                              |           |           |            |            |                     |             |  |
| *  | Home                          |                          | 10 @ data per halaman Cari : |                             |                              |           |           |            |            |                     |             |  |
| 2  | Pengguna                      |                          | No                           | Kode Pegawai                | Nama Pegawai                 | Tanggal   | Jam Masuk | Jam Pulang | Foto       | Verifikasi          |             |  |
| -2 | Pegawai                       |                          |                              |                             |                              | Tidak ada | a data    |            |            |                     |             |  |
| 88 | QR Code                       |                          |                              |                             |                              |           |           |            |            | Previous            | Next        |  |
| G  | Absensi                       |                          |                              |                             |                              |           |           |            |            |                     |             |  |
| ~  | Verifikasi                    |                          |                              |                             |                              |           |           |            |            |                     |             |  |
| 3  | History                       |                          |                              |                             |                              |           |           |            |            |                     |             |  |
| 8  | Permintaan Izin               |                          |                              |                             |                              |           |           |            |            |                     |             |  |
| f  | Jatah Cuti                    |                          |                              |                             |                              |           |           |            |            |                     |             |  |
| •  | Pengaturan                    |                          |                              |                             |                              |           |           |            |            |                     |             |  |
|    |                               | Cop                      | yright © 2                   | 024 - PT. J&T Express Drops | hip Penggilingan Jakarta Tim | ur        |           |            |            |                     | 6           |  |
| 2  | 89*F<br>Partly sunny          |                          |                              | Q Search                    | 1                            | 0 0 6     | ም 🍖 🐢 🛪   | 🔮 🗠 в      | iG ⊜ ¢0) 9 | 15:16<br>02/07/2024 | ۰ 💁         |  |
|    |                               |                          |                              |                             |                              |           |           |            |            |                     |             |  |

Gambar 5. 13 Halaman Menu Verifikasi

Gambar 5. 13 menunjukkan halaman untuk meverifikasi absensi masuk dan keluar pegawai yang berisi kode pegawai, nama pegawai, tanggal, jam masuk, jam keluar, foto, dan verifikasi.

# 6. Halaman Menu History

| → C O localhost:808   | 80/history |                |              |                 | ९ ☆ छ                 |
|-----------------------|------------|----------------|--------------|-----------------|-----------------------|
|                       | =          |                |              |                 | 💄 Jajang Mulyan       |
|                       | Data Hist  | tory           |              |                 |                       |
| Home                  | 10 ¢ da    | ta per halaman |              | Cari            | :                     |
| Pengguna              | No         | Kode Pegawai   | Nama Pegawai | Jabatan         | Aksi                  |
| Pegawai               | 1          | P001           | Icha         | Admin           | Lihat ->              |
| QR Code               | 2          | P002           | Adel         | Admin           | Lihat→                |
| Absensi<br>Verifikasi | 3          | P003           | Yanti        | Admin           | Lihat <del>&gt;</del> |
| History               | 4          | P004           | Jisung       | Operator Gudang | Lihat→                |
| Permintaan Izin       | 5          | P005           | Rahul        | Kurir           | 1 that A              |
| latah Cuti            | -          |                |              |                 |                       |
| Pengaturan            | 6          | P006           | Ezi          | Kurir           | Lihat 🔿               |
|                       | 7          | P007           | Lihan        | Staff Gudang    | Lihat →               |
|                       | 8          | P008           | Ridho        | Staff Gudang    | Lihat ->              |

Gambar 5. 14 Halaman Menu History

Gambar 5. 14 menunjukkan halaman History berupa data pegawai seperti kode pegawai, nama pegawai, dan jabatan, terdapat informasi tanggal, jam absensi masuk dan absensi keluar

| 👻 👿 Hasil Cari Yahoo untuk yt                                 | ×       | <b>.</b> | Sistem Informasi Presensi P | ega ×   | +                                                 |                    |            |                         | - 0                 | ×          |
|---------------------------------------------------------------|---------|----------|-----------------------------|---------|---------------------------------------------------|--------------------|------------|-------------------------|---------------------|------------|
| ← → C ③ localhost:80                                          | 080/pe  | ermintaa | in                          |         |                                                   |                    |            |                         | ९ 🕁 🌘               | <b>)</b> : |
| <b>J&amp;T</b> EXPRESS                                        | ≡<br>Da | ata F    | Permintaan Iz               | in/Cuti |                                                   |                    |            |                         | 💄 Jajang Mulyani    | a 🕶 🕺      |
| A Home                                                        |         | 10 \$    | data per halaman            |         |                                                   |                    |            | Cari :                  |                     |            |
| Pengguna                                                      |         | No       | Nama Pegawai                | Jenis   | Tanggal Permintaan                                | Pesan              | Status     | Keterangan              | Aksi                |            |
| 🐸 Pegawai                                                     |         | 1        | Yanti                       | Cuti    | Rabu, 24 Juli 2024<br>Jumlah Hari Cuti: 5 hari    | cuti               | ✓ Diterima |                         | Hapus               |            |
| S Absensi                                                     |         | 2        | Icha                        | Cuti    | Senin, 5 Agustus 2024<br>Jumlah Hari Cuti: 7 hari | Test               | ✓ Diterima |                         | Hapus               |            |
| <ul> <li>✓ Verifikasi</li> <li>⑦ History</li> </ul>           |         | 3        | Icha                        | Izin    | Senin, 29 Juli 2024                               | test               | Diterima   |                         | Hapus               |            |
| Permintaan Izin                                               |         | 4        | Icha                        | Cuti    | Senin, 22 Juli 2024<br>Jumlah Hari Cuti: 3 hari   | test               | V Diterima |                         | Hapus               |            |
| <ul> <li>Jatah Cuti</li> <li>Cuti Hamil Melahirkan</li> </ul> |         | 5        | Icha                        | Izin    | Rabu, 22 Mei 2024                                 | Mau liburan        | ✓ Diterima | Selamat liburan         | Hapus               |            |
| 🌩 Pengaturan                                                  |         | 6        | Adel                        | Izin    | Senin, 12 Februari 2024                           | Mau istirahat      | ✓ Diterima |                         | Hapus               |            |
|                                                               |         | 7        | Icha                        | Izin    | Jumat, 9 Februari 2024                            | Ada acara keluarga | × Ditolak  | Gak bisa, lagi overload | Hapus               | 6.         |
| 28°C<br>Berawan                                               |         |          | Q Search                    | 1       | 2 🖬 😳 📮 💿                                         | 0 🔮 🖑 🤵            | M 🐴        | へ ENG 🗟 🗘 🎽             | 03:11<br>22/07/2024 | •          |

#### 7. Halaman Menu Permintaan Izin

Gambar 5. 15 Halaman Menu Permintaan Izin Dan Cuti

Gambar 5. 15 tersebut Kepala Cabang Menerima Permintaan Izin dan Cuti seluruh Pegawai, kepala Cabang dapat menerima dan menolak Permintaan Izin dan cuti Pegawai halaman data permintaan izin dan cuti berisi data nama pegawai, jenis, tanggal permintaan, pesan, status dan keterangan.

# 8. Halaman Menu Jatah Cuti

| 👻 👿 Hasil Cari Yahoo untuk yt                    | × 🐖 Sistem       | Informasi Presensi Pegat 🗙 🕂                          |               | - 0 ×                   |
|--------------------------------------------------|------------------|-------------------------------------------------------|---------------|-------------------------|
| $\leftrightarrow$ $\rightarrow$ C O localhost:80 | 80/cuti          |                                                       |               | <b>♀ ☆ 6</b> :          |
|                                                  | =                |                                                       |               | 💄 Jajang Mulyana 👻      |
|                                                  | Data Jata        | h Cuti Pegawai                                        |               |                         |
| 🖀 Home                                           | Tahun            |                                                       |               |                         |
| 💄 Pengguna                                       | 2024             | Tampilkan                                             |               |                         |
| 🖴 Pegawai                                        | No               | Nama Pegawai                                          | Cuti Terpakai | Sisa Jatah Cuti         |
| 🔡 QR Code                                        | 1                | Icha                                                  | 12            | 0                       |
| Absensi                                          | 2                | Adel                                                  | 1             | 11                      |
| 🗸 Verifikasi                                     | 3                | Yanti                                                 | 5             | 7                       |
| Nictory                                          | 5                | Rabul                                                 | 0             | 12                      |
|                                                  | 6                | Ezi                                                   | 0             | 12                      |
| Permintaan Izin                                  | 7                | Lihan                                                 | 0             | 12                      |
| Jatah Cuti                                       | 8                | Ridho                                                 | 0             | 12                      |
| 🗰 Cuti Hamil Melahirkan                          | 9                | ryan                                                  | 0             | 12                      |
| 🔅 Pengaturan                                     |                  |                                                       |               |                         |
|                                                  | Copyright © 2024 | 4 - PT, J&T Express Dropship Penggilingan Jakarta Tim | ur            | 6                       |
| 28°C<br>Berawan                                  |                  | Q Search 🔂 🖬 😳 🍹                                      | ॰ 🔮 🔮 🔹 🍕     | ヘ ENG 🤿 (小) 🆢 03:11 💂 🕵 |

Gambar 5. 16 Halaman Menu Jatah Cuti

Gambar 5. 16 tersebut Kepala Cabang melihat data Cuti seluruh Pegawai yang terpakai dan sisa jatah cuti

| 👻 😾 Hasil Cari Yahoo untuk yt  | × 🧖 Sistem Informasi Presensi P         | ega × +                        |                                                | - 0 ×              |
|--------------------------------|-----------------------------------------|--------------------------------|------------------------------------------------|--------------------|
| ← → C ① localhost:80           | 080/cuti_hamil                          |                                |                                                | ९ 🖈 🚱 :            |
| 7                              |                                         |                                |                                                | 💄 Jajang Mulyana 🗸 |
|                                | Data Cuti Hamil Me                      | lahirkan                       |                                                |                    |
| 🕂 Home                         | Tambah Data                             |                                |                                                |                    |
| 💄 Pengguna                     | 10 🗢 data per halaman                   |                                |                                                | Cari :             |
| 🐣 Pegawai                      | No Kode Pegawai                         | Nama Pegawai                   | Tanggal Cuti Hamil Melahirkan                  | Aksi               |
| ₽₽ QR Code                     | 1 P001                                  | Icha                           | Kamis 1 Agustus 2024 - Sabtu 1 Februari 2025   |                    |
| Absensi                        | 1 1001                                  | i chu                          |                                                | Uban napus         |
| <ul> <li>Verifikasi</li> </ul> | 2 P002                                  | Adel                           | Minggu, 21 Juli 2024 - Selasa, 21 Januari 2025 | Ubah Hapus         |
| 3 History                      | Menampilkan 1 s/d 2 dari <b>2 dat</b> a |                                |                                                | Previous 1 Next    |
| 😑 Permintaan Izin              |                                         |                                |                                                |                    |
| 📛 Jatah Cuti                   |                                         |                                |                                                |                    |
| 🛗 Cuti Hamil Melahirkan        |                                         |                                |                                                |                    |
| 🌻 Pengaturan                   |                                         |                                |                                                |                    |
|                                | Copyright © 2024 - PT. J&T Expres       | s Dropship Penggilingan Jakari | ta Timur                                       | 6                  |
| 28°C<br>Berawan                | Q Search                                | <b>1</b>                       | 늘 💿 🔮 🥩 🌑 🛥 🛪                                  | ▲ ENG 😞 Φ) 🆢 03:13 |

# 9. Halaman Menu Cuti Hamil Melahirkan

Gambar 5. 17 Halaman Menu Data Cuti hamil melahirkan

Gambar 5. 17 tersebut Kepala Cabang Dapat membuat data cuti pegawai Perempuan untuk cuti hamil melahirkan ysng berisi nama pegawai dan tanggal pengajuan cuti yang otomatis menetapkan tanggal selesai cuti.

#### 5.2 Uji Coba Aplikasi

### 5.2.1 Uji Coba Struktural

Uji coba struktural ini dilakukan untuk memastikan bahwa keadaan website ini terstruktur dengan baik sesuai dengan harapan. Uji coba ini menguji setiap form atau halaman yang telah dirancang dengan cara menjalankan form atau halaman tersebut di web. Tujuan dari uji coba ini adalah untuk mendapatkan hasil yang diinginkan karena sistem layout setiap browser berbeda-beda, yang mengakibatkan tampilan form berbeda baik dalam posisi maupun ukurannya saat dijalankan di berbagai browser web.

| Form/Halaman                           | Dijalankan di web |
|----------------------------------------|-------------------|
|                                        | browser           |
| Login (Pegawai)                        | Sesuai            |
| Menu Presensi (Pegawai)                | Sesuai            |
| Scan QR Code (Pegawai)                 | Sesuai            |
| Tampilan Presensi Masuk (Pegawai)      | Sesuai            |
| Tampilan Presensi Keluar (Pegawai)     | Sesuai            |
| Menu Profil (Pegawai)                  | Sesuai            |
| History Presensi (Pegawai)             | Sesuai            |
| Login (Kepala Cabang)                  | Sesuai            |
| Tampil Home (Kepala Cabang)            | Sesuai            |
| Menu Pengguna (Kepala Cabang)          | Sesuai            |
| Menambah Data Pengguna (Kepala Cabang) | Sesuai            |
| Mengubah Data Pengguna (Kepala Cabang) | Sesuai            |
| Menu Pegawai (Kepala Cabang)           | Sesuai            |

# Tabel 5. 1 Uji Coba Struktural

| Menambah Data Pegawai (Kepala Cabang)          | Sesuai |
|------------------------------------------------|--------|
| Mengubah Data Pegawai (Kepala Cabang)          | Sesuai |
| Menu QR Code (Kepala Cabang)                   | Sesuai |
| Menu Absensi (Kepala Cabang)                   | Sesuai |
| Tambah Data Absensi (Kepala Cabang)            | Sesuai |
| Lihat Data Absensi (Kepala Cabang)             | Sesuai |
| Menu Verifikasi (Kepala Cabang)                | Sesuai |
| Meverifikasai Presensi Pegawai (Kepala Cabang) | Sesuai |
| Menu History (Kepala Cabang)                   | Sesuai |
| Tampil data pegawai (Kepala Cabang)            | Sesuai |
| Lihat History pegawai (Kepala Cabang)          | Sesuai |
| Menu Pegawai (Kepala Cabang)                   | Sesuai |
| Tampil Rekapan data Presensi (Kepala Cabang)   | Sesuai |
| Menu Cuti Hamil Melahirkan (Kepala Cabang)     | Sesuai |
| Menu History Presensi (Admin)                  | Sesuai |
| Cetak Rekapan data Presensi (Admin)            | Sesuai |
| Mengatur Jadwal Libur (Admin)                  | Sesuai |

Hasil pengujian struktural yang dilakukan pada setiap halaman web menunjukkan bahwa semua tampilan halaman web sesuai dengan perancangan yang dibuat pada tahap perancangan. Halaman web juga dapat diakses oleh browser Chrome dan Firefox.

## 5.2.2 Uji Coba Fungsional

Pada tahap ini, pengujian dilakukan untuk memastikan bahwa masingmasing komponen bekerja dengan baik dan apakah mereka sesuai dengan sistem saat ini. Tabel berikut menunjukkan hasil uji coba fungsional ini:

|                                       |             | Dijalankan |
|---------------------------------------|-------------|------------|
| HALAMAN                               | Menu/Button | di web     |
|                                       |             | browser    |
| Login (Pegawai, Admin, Kepala Cabang) | Login       | Berfungsi  |
| A LING                                | Scan QR     | Berfungsi  |
|                                       | Code        |            |
|                                       | Tampil      |            |
| Presensi (Pegawai)                    | Presensi    | Berfungsi  |
|                                       | Masuk       |            |
|                                       | Tampil      |            |
| A DERS                                | Presensi    | Berfungsi  |
|                                       | Keluar      |            |
|                                       | Tampil Data | Berfungsi  |
|                                       | Pegawai     | Derfungsi  |
| Menu profil (Pegawai)                 |             |            |
|                                       |             | Denferreri |
|                                       | Ubah Profil | Berfungsi  |
|                                       |             |            |
|                                       |             |            |

Tabel 5. 2 Uji Coba Fungsional

| Menu History (Pegawai)          | Tampil<br>History<br>Presensi | Berfurngsi |
|---------------------------------|-------------------------------|------------|
|                                 | Tampil data<br>pengguna       | Berfungsi  |
| Menu Pengguna (Kepala Cabang)   | Tambah data                   | Berfungsi  |
|                                 | Ubah data                     | Berfungsi  |
| NERO                            | Tampil data                   | Dorfungci  |
|                                 | pengguna                      | Berlungsi  |
| Menu Pegawai (Kepala Cabang)    | Tambah data                   | Berfungsi  |
|                                 | Ubah data                     | Berfungsi  |
| Menu OR (Kepala Cabang)         | Tampil QR                     | Berfungsi  |
| Mena Qit (hoping)               | Tambah data                   | Berfungsi  |
|                                 | Tambil data<br>pegawai        | Berfungsi  |
| Menu Absensi (Kepala Cabang)    | Tambah data                   | Berfungsi  |
|                                 | Ubah data                     | Berfungsi  |
|                                 | Tampil                        |            |
| Menu Verifikasi (Kepala Cabang) | verifikasi                    | Berfungsi  |
|                                 | presensi                      |            |

|                              | Meverifikasi   |           |
|------------------------------|----------------|-----------|
|                              | wie vermikusi  | Berfungsi |
|                              | presensi       | 20100.801 |
|                              |                |           |
|                              | Tampil data    | Berfungsi |
|                              | nrecenci       |           |
| Menu History (Kepala Cabang) | presensi       |           |
|                              | Lihat presensi | Berfungsi |
|                              |                |           |
|                              | pegawai        |           |
|                              | Tampilan       |           |
|                              | Tamphan        | Berfungsi |
|                              | data presensi  |           |
| I ERS/S                      |                |           |
| Menu Japoran (Admin)         |                |           |
|                              | Merekap data   | Berfungsi |
|                              |                | C C       |
|                              |                |           |
| the second second            |                |           |
|                              |                |           |
|                              | Disetujui      | Berfungsi |
|                              | 7-1            |           |
| Log out (Kongle Cabang)      | Menolak        | Berfungsi |
| Log out (Repair Cabalig)     | Search         | Berfungsi |
| V XMA PERS                   | Searen         | Derranger |
|                              | Tampilkan      | Berfungsi |
| Many Jadwal Libur (Admin)    | Tompilon       | Darfungai |
| Menu Jauwai Libur (Aumin)    | rampnan        | Derfungsi |
|                              | data Libur     |           |
|                              |                |           |

# 5.2.3 Uji Coba Validasi

Pengujian validasi dilakukan untuk mengetahui apakah sistem yang dibuat berfungsi dengan benar. Ini dilakukan dengan memverifikasi sistem saat mengisi data ke dalam sistem, dan hasilnya akan sesuai dengan data yang dimasukkan.